## BLACKBOARD HOW TO GET STARTED QUICKLY

- 1. MY INSTITUTION
  - Click **My Institution** to enter your course menu
- 2. FIND COURSES
  - Click **Courses** and select the course you want to work with You can also find your courses in **My Institution**
- 3. EDIT MENU +
  - Click on the plus symbol
  - Click Content Area
  - Name the content area and decide whether it should be available
  - Move the area to a suitable position 1

Notice that the menu item is not visible until you have made it available and added content

- 4. CREATE CONTENT
  - Select a menu option and start designing your content:
  - a) **Build Content**: Create folders, elements, files, videos, images, etc.
  - b) Assessments: Create assignments, tests, surveys, etc.
  - c) **Tools**: Create blogs, discussion boards, wikis, groups, etc.

- 5. EDIT MODE
- Click to turn Edit Mode ON and
  OFF

Notice that edit mode needs to be enabled for you to create and edit content

- 6. STUDENT PREVIEW
- Enter student Preview to see what your course look like to your students
- EDITING DOTS •••
  You will find the editing dots next to most items in Blackboard
  - Click the dots for useful editing options connected to the item that they appear with
- 8. DOUBLE ARROWS 11
  - Click the double arrows to move about your content or menu items
- 9. COURSE HOME PAGE
  - Click Home Page to see the front page of your course
  - Design the front page with the content which is most relevant to your students

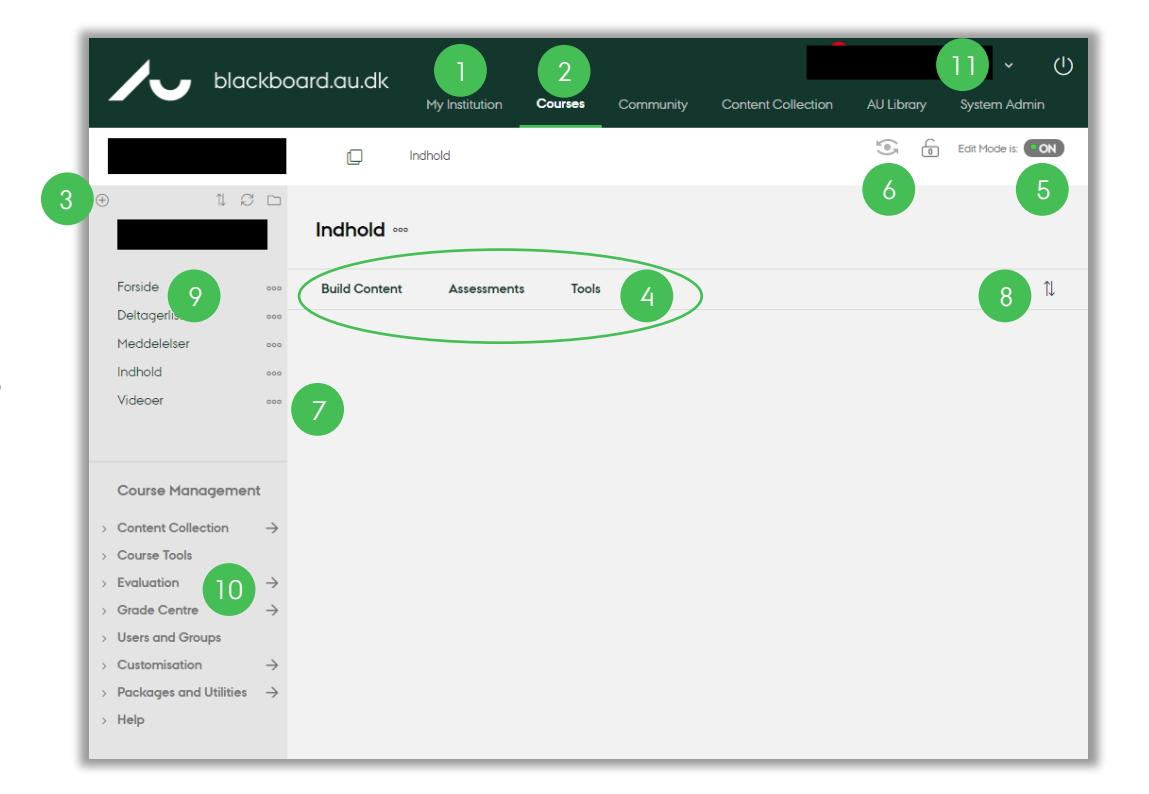

## 10. SEND MESSAGES

- Click Course Tools and then
  Course Messages if you want to
  post information via Blackboard
- Click Course Tools and find Send Email if you want to reach students directly through their inbox (you can send messages to, e.g., all users, single or selected users, groups, etc.) Notice that a copy of your email will not be saved
- 11. CHANGE LANGUAGE
  - Go to your **profile menu**
  - Select Settings, Personal Information, and Change Personal Settings

WANT TO KNOW MORE? At **au.dk/blackboard** you can find information, courses, manuals, tutorials, contact information, etc.

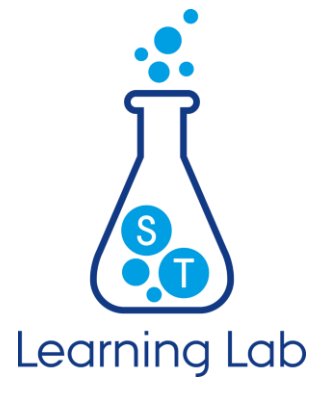